## MOBILE APP | FINGERPRINT LOGIN

- (1) When logging into the Workday App the **Fingerprint Login** prompt will appear.
- (2) To configure the **Fingerprint** option, select **Use Fingerprint Login** and follow the prompts.

**Note:** your 6-digit pin may be required to finalize configuration.

| 9:20 Ö                                                                             | Ū 🔻 🕯 |
|------------------------------------------------------------------------------------|-------|
| Ś                                                                                  | SKIP  |
|                                                                                    |       |
|                                                                                    |       |
|                                                                                    |       |
| Want a faster way to log in?                                                       |       |
| Use Fingerprint Login so you can log in with a sin touch instead of your password. | nple  |
|                                                                                    |       |
| Use Fingerprint Login                                                              |       |

- (3) Once the configuration is complete, you will be asked to confirm your fingerprint when opening the Workday Mobile App.
  - This prompt may periodically appear when logging in from a different web browser or new device after March 8, 2019.

**Note:** if you wish to revert to the 6-digit pin method, follow the steps provided below.

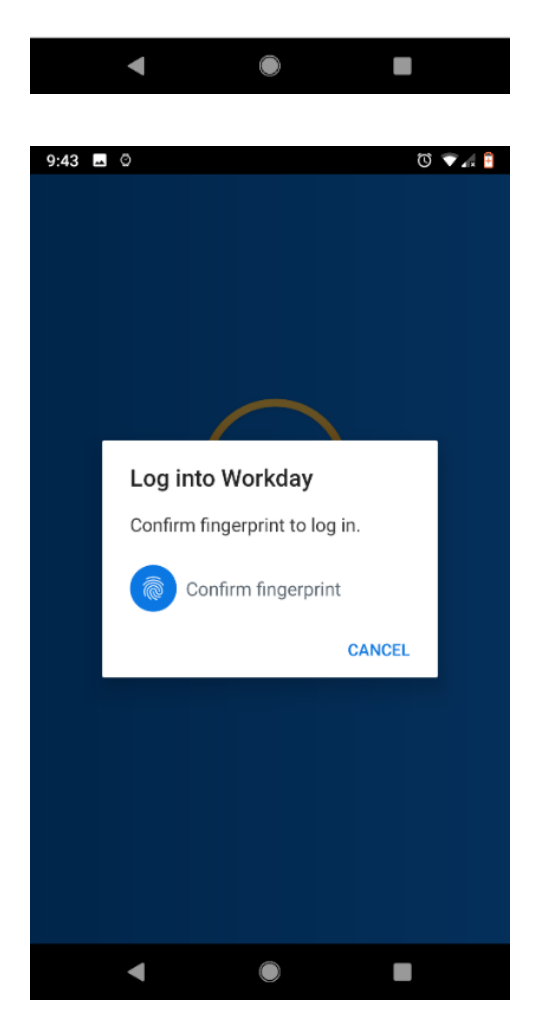

(1) Navigate the menu button to Login and Security, located on the top left-hand side of the app.

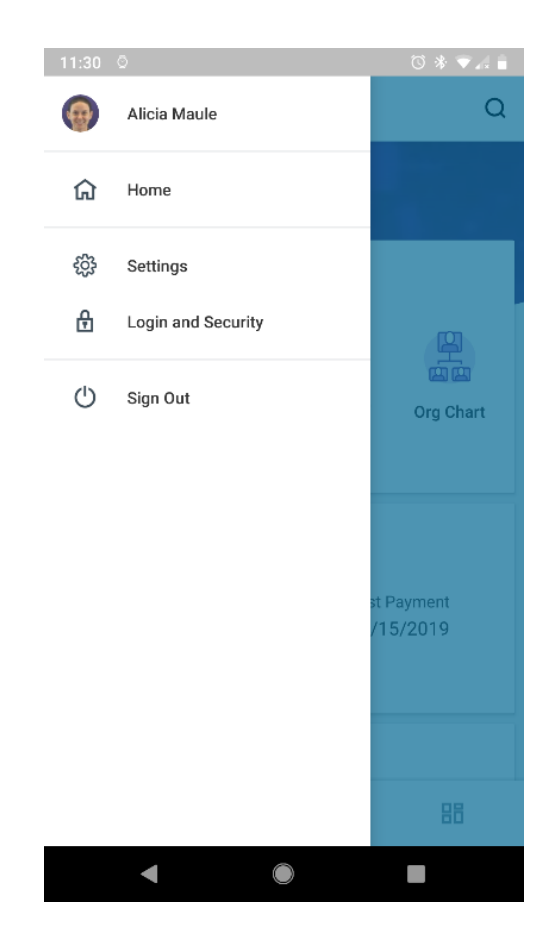

(2) Set the Use Fingerprint option to disable.

(3) Disabling the **Fingerprint** option is confirmed by the indicator circle moving from the right to the left.

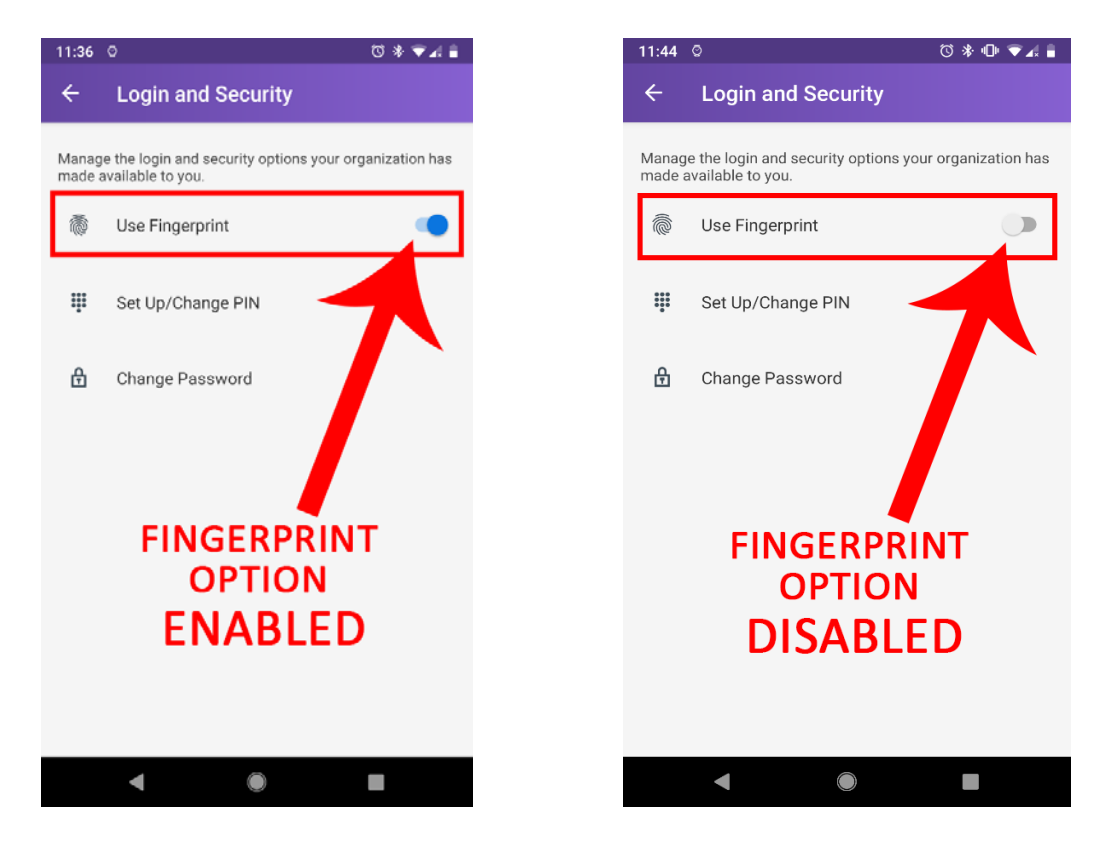